## PEOPLES HEALTH

## Authorization Portal Quick Tips

## Inpatient and Observation Requests

| Type of<br>Service | Category                                                                                                    | Procedure and Frequency                                                                                                    | Notes                                                                                                    |
|--------------------|----------------------------------------------------------------------------------------------------|----------------------------------------------------------------------------------------------------|----------------------------------------------------------------------------------------------------|
| Outpatient         | Select Observation from<br>Category drop-down menu:<br>Servicing TOURO INFIRMARY - 1401 FOUCHER STREET<br>Provider 70115 Change servicing provider<br>Category Select Category<br>Place of Hyperbarics<br>Service Infusion Therapy<br>Injections<br>Source Laboratory<br>Request Observation | The system prompts you to enter a 4 day span. Click close to proceed with the request.          Procedure Category Disclaimer         Please select the following code:         (this is for Observation level of care in an acute care hospital)         Observation         - Enter a date span and count of 4 Days*         *Days and counts will be adjusted by the PH Authorization Nurse, based         on physician orders and clinical documentation         cccse         Enter appropriate diagnosis codes in Diagnoses field.         Type "AR" in the Procedures field and select the option:         AR 23 - Observation level of care         Note: Type all procedure codes in the Notes section.         Enter a count of 4. Select Days from unit type and Total from the frequency drop-down menus. Set an End Date on the calendar 4 days from the start date:         Primary Procedure       Start DateEnd Units       Total from the frequency drop-down menus. Set an End Date on the calendar 4 days from the start date:         Primary Procedure       Int-01-2019 Image from Units       Total from the frequency drop-down menus. Set an End Date on the calendar 4 days from the start date:         Primary Procedure       Int-01-2019 Image from Units       Total Units         In-04-2019 Image from Units       Integes from Image from Image from Image from Image from Image from Image from Image from Image from Image from Image from Image from Image from Image from Image from Image from Image from Image from Image from Image from Image from Image from I | <ul> <li>Servicing provider<br/>should be a facility</li> <li>Place of service =<br/>22 outpatient hospital</li> <li>Select a total of 4 days,<br/>and Peoples Health will<br/>adjust authorization<br/>based on physician<br/>orders and clinical<br/>documentation<br/>provided</li> <li>Attach all necessary<br/>clinical documentation<br/>to justify request,<br/>including signed<br/>physician order</li> </ul> |
| Inpatient          | Select the Level of Care from the drop-<br>down menu:                                                                                                    | Enter a 7 day span on the calendar:          Type of       Inpatient       Outpatient         Service       Inpatient       Outpatient         Start Date       11-01-2019         End Date       11-07-2019         Number of Days: 7         Are you the:       Ordering Provider       Servicing Provider         Leave the Procedure field blank.                                                                                                    | <ul> <li>Servicing provider<br/>should be a facility</li> <li>Place of service =<br/>21 inpatient hospital</li> <li>Enter Time of<br/>Admission in Notes<br/>section</li> <li>Attach all necessary<br/>clinical documentation</li> </ul>                                                                                                    |
|                    |                                                                                                    | time admitted in the Notes section. Include contact<br>information (name and phone number) in the Notes section.                                                                                                    | to justify request                                                                                                    |